## How to Sign into Teams

All SD68 users now have access to Teams. Its available online at https://teams.microsoft.com.

At logon you will be prompted for your email address and select Next.

| Enter your SD68 password   | Nanaimo Ladysmith Public                 |
|----------------------------|------------------------------------------|
| Microsoft                  | Schools                                  |
| Sign in                    | Sign in with your organizational account |
| sd68.user@sd68.bc.ca       | 1d68.usm@sd68.bc.ca                      |
| No account? Create one!    | Password                                 |
| Can't access your account? | Sign in                                  |
| Sgm-in options             | Sign in with a certificate               |
|                            | 0 2014 Microsoft                         |

If you are using an SD68 laptop, you can say Yes to stay signed in.

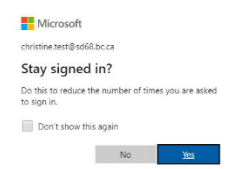

This is the default screen that you will see. We are still working on adding Teams and providing more access, but for now, you will be able to accept meetings, calls and can chat with other SD68 staff.

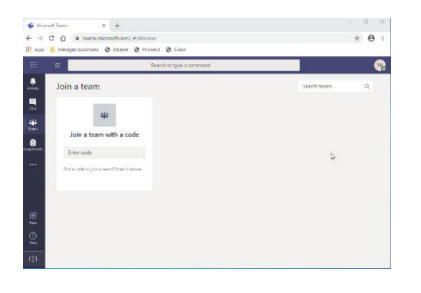

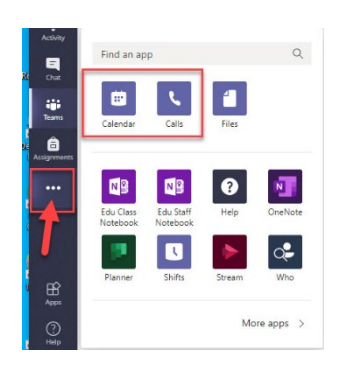

If you are using Video on a Windows laptop, the first time you use Teams you may see this Windows Defender prompt. You can cancel the prompt and use your Video Camera.

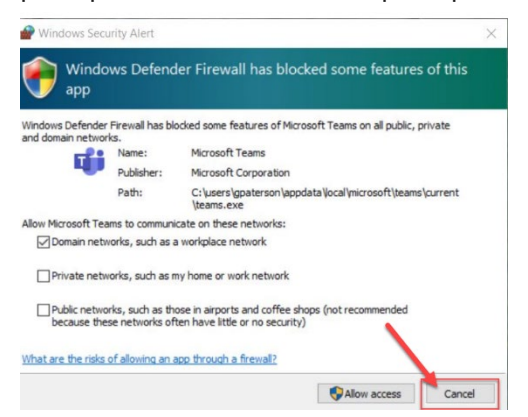